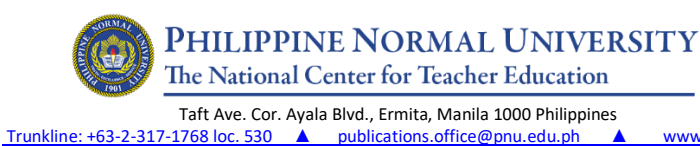

PUB

**USER MANUAL FOR AUTHORS** 

publications.office@pnu.edu.ph

USER MANUAL FOR AUTHORS (APHERJ)

www.pnu.edu.ph

# LOGIN/SIGN UP AS AUTHOR

## A. New registration

# 1. Go to http://po.pnuresearchportal.org/

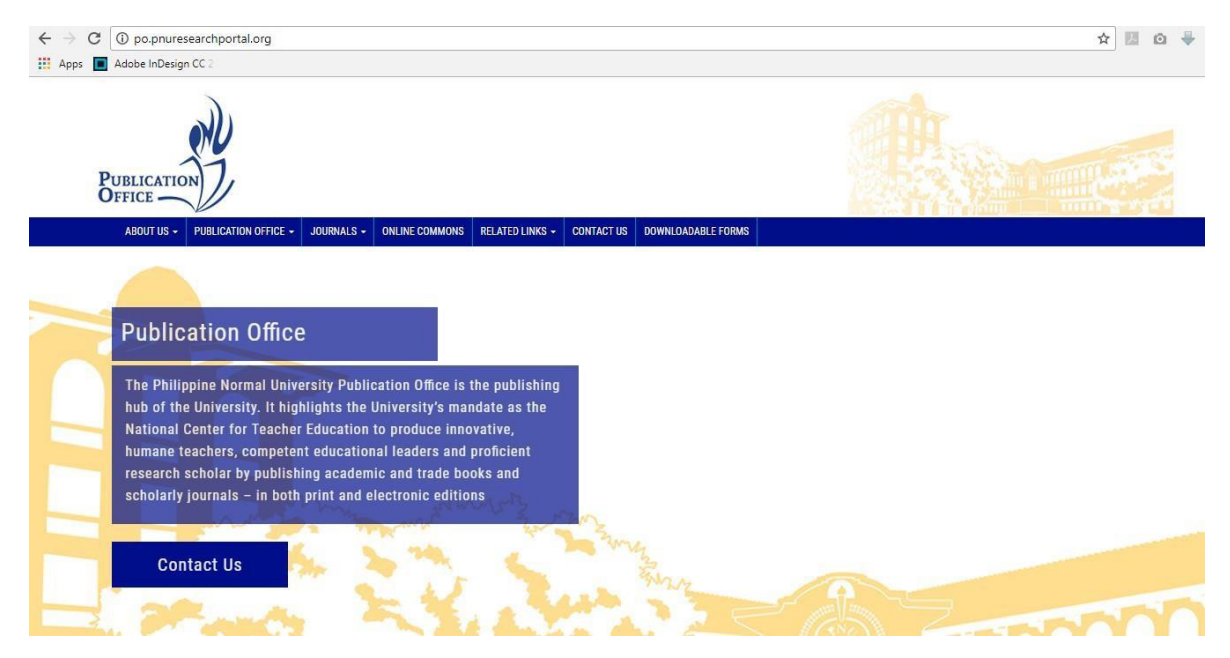

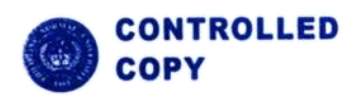

|                                                                                      |                                                             | Reference No. | PNU-MN-2022-PUB-GI-005 |
|--------------------------------------------------------------------------------------|-------------------------------------------------------------|---------------|------------------------|
| (                                                                                    | PHILIPPINE NORMAL UNIVERSITY                                | Issue No.     | 01                     |
|                                                                                      | The National Center for Teacher Education                   | Rev. No.      | 00                     |
|                                                                                      | Taft Ave. Cor. Ayala Blvd., Ermita, Manila 1000 Philippines | Date:         | 03/10/2022             |
| Trunkline: +63-2-317-1768 loc. 530 🔺 publications.office@pnu.edu.ph 🔺 www.pnu.edu.ph |                                                             | Page          | 13 / 32                |
| PUB                                                                                  | USER MANUAL FOR AUTHORS                                     | DC No.        | CC03102022-1417        |

2. Point to the menu tab "Journal", then click "APHERJ".

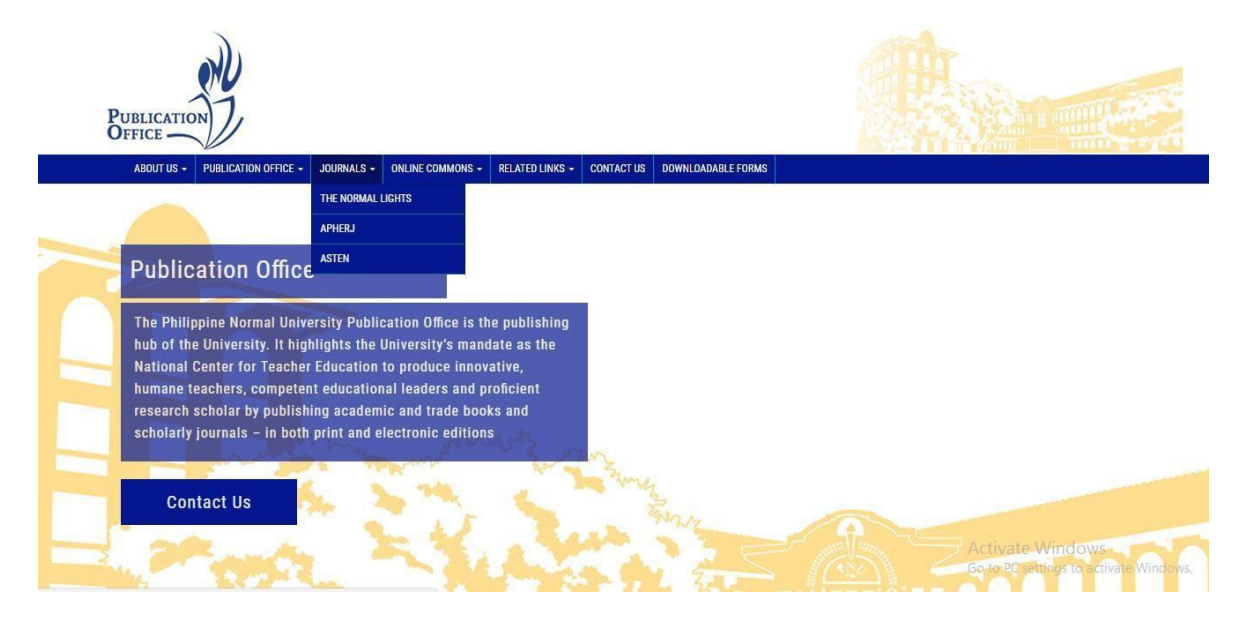

3. Click register for new author registration

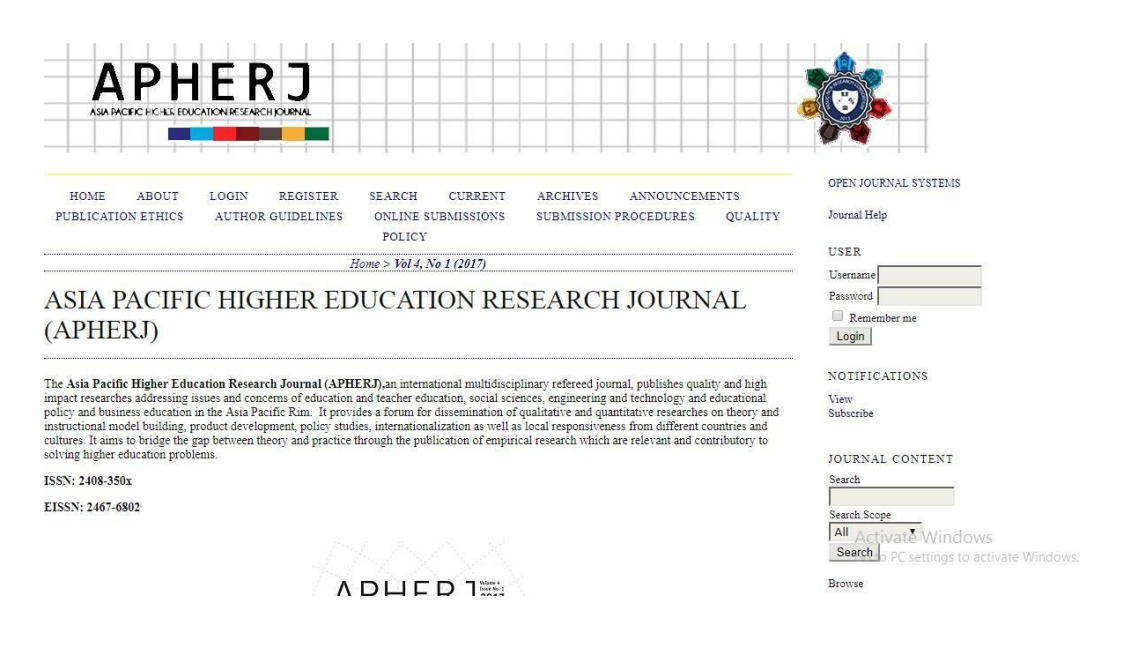

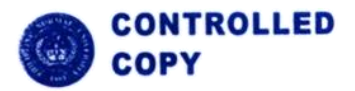

|                                           |                                                                                                    | Reference No. | PNU-MN-2022-PUB-GI-005 |
|-------------------------------------------|----------------------------------------------------------------------------------------------------|---------------|------------------------|
|                                           | PHILIPPINE NORMAL UNIVERSITY                                                                                                    | lssue No.     | 01                     |
| The National Center for Teacher Education |                                                                                                    | Rev. No.      | 00                     |
|                                           | Taft Ave. Cor. Ayala Blvd., Ermita, Manila 1000 Philippines         Trunkline: +63-2-317-1768 loc. 530 ▲ publications.office@pnu.edu.ph ▲ www.pnu.edu.ph |               | 03/10/2022             |
| Trunkline                                 |                                                                                                    |               | 14 / 32                |
| PUB                                       | USER MANUAL FOR AUTHORS                                                                                                    | DC No.        | CC03102022-1417        |

4. Fill in the form then click register button. Make sure to check Author

| Fill in this form to register | with this site.                                                                    |
|-------------------------------|------------------------------------------------------------------------------------|
| Click here if you are alread  | y registered with this or another journal on this site.                            |
| PROFILE                       |                                                                                    |
| Username *                    |                                                                                    |
|                               | The username must contain only lowercase letters, numbers, and hyphens/underscores |
| Password *                    |                                                                                    |
| Repeat password *             | The password must be at least 6 characters.                                        |
| Salutation                    |                                                                                    |
| First Name *                  |                                                                                    |
| Middle Name                   |                                                                                    |
| Last Name *                   |                                                                                    |
| Initials                      | Tonn Alinn Smith - TAS                                                             |
| Gender                        | Joan Ance Sinnin - JAS                                                             |
| Affiliation                   |                                                                                    |
|                               |                                                                                    |
|                               |                                                                                    |
|                               |                                                                                    |
|                               | (Your institution, e.g. "Simon Fraser University")                                 |
| Signature                     |                                                                                    |
|                               |                                                                                    |
|                               |                                                                                    |
| -                             | h                                                                                  |
| Email -                       | PRIVACY STATEMENT                                                                  |
| Confirm Email *               |                                                                                    |
| ORCID 1D                      |                                                                                    |
|                               | iDs, and include the full URI (eg. http://orcid.org/0000-0002-1825-0097).          |
| URL                           |                                                                                    |
| Phone                         |                                                                                    |
| Fax                           |                                                                                    |
| Mailing Address               |                                                                                    |
|                               |                                                                                    |
|                               |                                                                                    |
|                               |                                                                                    |
|                               | Х 🗈 😤   В 🗶 Ц := :=   == 🔅 🖗 ит. 🗊 🧟                                               |
| Country                       |                                                                                    |
| Rea Statement                 | <b>4</b>                                                                           |
| (E.g., department and         |                                                                                    |
| rank)                         |                                                                                    |
|                               |                                                                                    |
|                               |                                                                                    |
|                               | 👗 🗞 🚵   B 🖌 U 🗄 🏣   🚥 💭 🕲 HTM. 🗊 🍇                                                 |
| Confirmation                  | Send me a confirmation email including my username and password                    |
| Register as                   | Reader: Notified by email on publication of an issue of the journal.               |
|                               | Author: Able to submit items to the journal.                                       |
|                               |                                                                                    |
| Register Cancel               |                                                                                    |
| * Denotes required field      |                                                                                    |
|                               |                                                                                    |

5. Upon registration, an email will be sent to you. It includes your username and password.

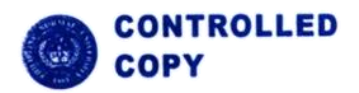

|                                                                                      |                                                             | Reference No. | PNU-MN-2022-PUB-GI-005 |
|--------------------------------------------------------------------------------------|-------------------------------------------------------------|---------------|------------------------|
|                                                                                      | PHILIPPINE NORMAL UNIVERSITY                                | Issue No.     | 01                     |
|                                                                                      | The National Center for Teacher Education                   | Rev. No.      | 00                     |
|                                                                                      | Taft Ave. Cor. Ayala Blvd., Ermita, Manila 1000 Philippines | Date:         | 03/10/2022             |
| Trunkline: +63-2-317-1768 loc. 530 🔺 publications.office@pnu.edu.ph 🔺 www.pnu.edu.ph |                                                             | Page          | 15 / 32                |
| PUB                                                                                  | USER MANUAL FOR AUTHORS                                     | DC No.        | CC03102022-1417        |

# B. To Login

# 1. Go to <a href="http://po.pnuresearchportal.org/ejournal/index.php/apherj">http://po.pnuresearchportal.org/ejournal/index.php/apherj</a>

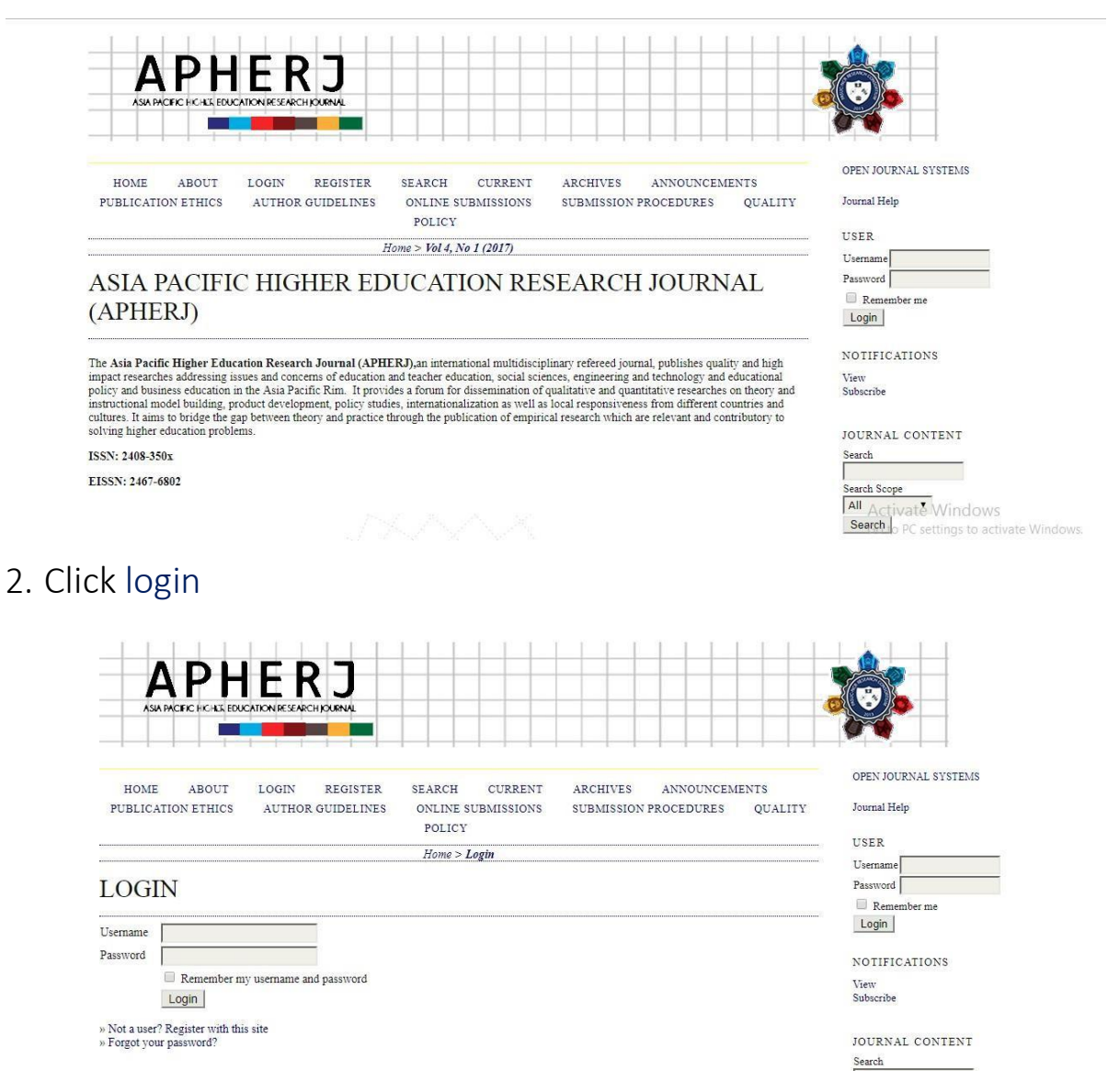

3. Enter registered username and password.

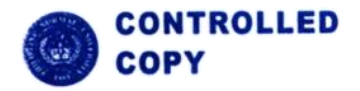

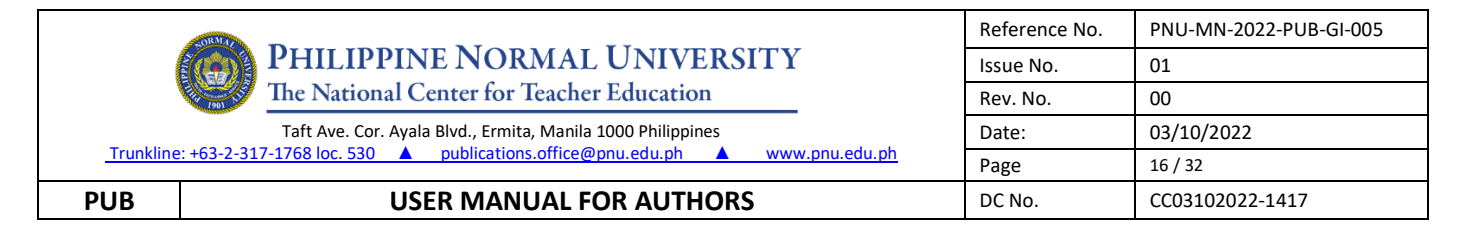

## SUBMIT NEW MANUSCRIPT

- A. New Submission
- 1. Go to http://po.pnuresearchportal.org/ejournal/index.php/apherj/
- 2. Login using registered author username and password
- 3. Click User home

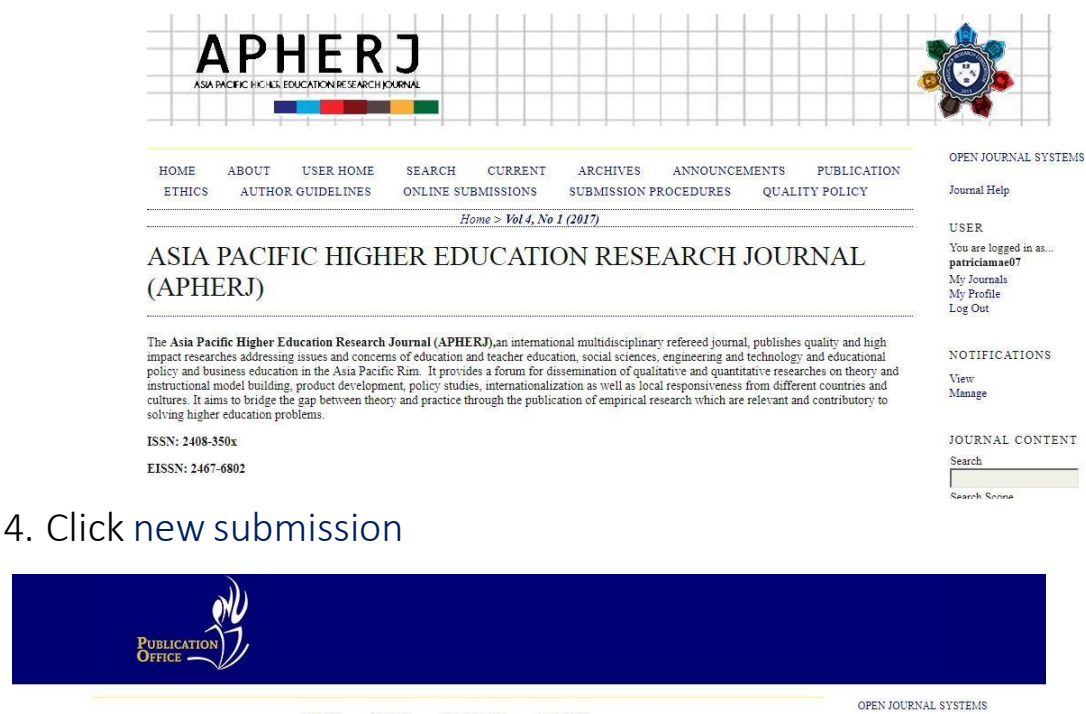

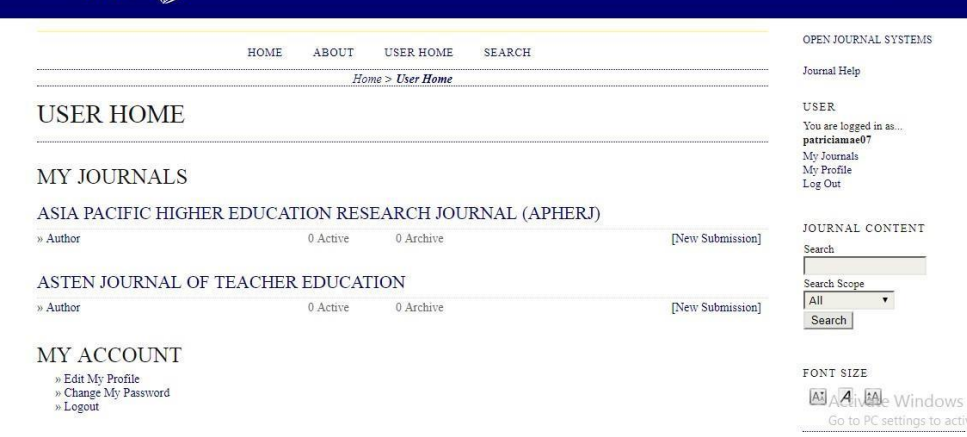

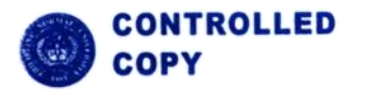

|                                                                                      |                                                             | Reference No. | PNU-MN-2022-PUB-GI-005 |
|--------------------------------------------------------------------------------------|-------------------------------------------------------------|---------------|------------------------|
|                                                                                      | PHILIPPINE NORMAL UNIVERSITY                                | Issue No.     | 01                     |
|                                                                                      | The National Center for Teacher Education                   | Rev. No.      | 00                     |
|                                                                                      | Taft Ave. Cor. Ayala Blvd., Ermita, Manila 1000 Philippines | Date:         | 03/10/2022             |
| Trunkline: +63-2-317-1768 loc. 530 🔺 publications.office@pnu.edu.ph 🔺 www.pnu.edu.ph |                                                             | Page          | 17 / 32                |
| PUB                                                                                  | USER MANUAL FOR AUTHORS                                     | DC No.        | CC03102022-1417        |

- B. Starting the Submission
- 5. Select Research Article for the journal section.

| ASIA PACIFIC                                                                                         | HICHER EDUCATION RESEARCH K                                                                                                    |                                                                                                    |                                                                                |                   |                           |                                                                                                    |
|----------------------------------------------------------------------------------------------------|----------------------------------------------------------------------------------------------------|----------------------------------------------------------------------------------------------------|--------------------------------------------------------------------------------|-------------------|---------------------------|----------------------------------------------------------------------------------------------------|
| HOME ABO<br>ETHICS A                                                                                 | DUT USER HOME<br>UTHOR GUIDELINES                                                                                                    | SEARCH CURRENT<br>ONLINE SUBMISSIONS                                                                                                    | ARCHIVES ANNOUN<br>SUBMISSION PROCEDURE                                        | CEMENTS<br>S QUAL | PUBLICATION<br>ITY POLICY | OPEN JOURNAL SYSTEM<br>Journal Help                                                                                                    |
|                                                                                                    | H                                                                                                    | ome > User > Author > Submiss                                                                                                    | ions > New Submission                                                          |                   |                           | USER                                                                                                    |
|                                                                                                    |                                                                                                    |                                                                                                    |                                                                                |                   |                           |                                                                                                    |
| STEP 1. S<br>START 2. UPLOAI                                                                         | STARTING 7<br>D SUBMISSION 3. ENTER M<br>Ulties? Contact Patricia Mae                                                                                                 | THE SUBMISS<br>ETADATA 4. UPLOAD SUPPLEME<br>C. Purificacion for assistance (02                                                                 | ION<br>NTARY FILES 5. CONFIRMATION<br>23171768 loc 530).                       |                   |                           | You are logged in as<br>patriciamae07<br>My Journals<br>My Profile<br>Log Out                                                                 |
| STEP 1. S<br>START 2. UPLOAI<br>ncountering difficu                                                  | STARTING 7<br>D SUBMISSION 3. ENTER MI<br>ulties? Contact Patricia Mae                                                                                                | THE SUBMISS<br>ETADATA 4. UPLOAD SUPPLEME<br>C. Purificacion for assistance (0)                                                                 | ION<br>NTARY FILES 5. CONFIRMATION<br>23171768 loc 530).                       |                   |                           | You are logged in as<br>patriciamae07<br>My Journals<br>My Profile<br>Log Out<br>NOTIFICATIONS                                                |
| STEP 1. S<br>START 2. UPLOAI<br>ncountering difficu<br>OURNAL                                        | STARTING 7<br>D SUBMISSION 3. ENTER MI<br>Milies? Contact Patricia Mae<br>SECTION                                                                                     | THE SUBMISS<br>ETADATA 4. UPLOAD SUPPLEME<br>C. Purificacion for assistance (0)                                                                 | ION<br>NTARY FILES 5. CONFIRMATION<br>23171768 loc 530).                       |                   |                           | You are logged in as<br>patriciamae07<br>My Journals<br>My Profile<br>Log Out<br>NOTIFICATIONS<br>View<br>Manage                              |
| STEP 1. S<br>START 2. UPLOAI<br>accountering difficu<br>OURNAL                                       | STARTING 7<br>D SUBMISSION 3. ENTER MI<br>Litties? Contact Patricia Mae<br>SECTION<br>te section for this submissio                                                   | THE SUBMISS<br>ETADATA 4. UPLOAD SUPPLEME<br>C. Purificacion for assistance (0:                                                                 | ION<br>NTARY FILES 5. CONFIRMATION<br>23171768 loc 530).                       |                   |                           | You are logged in as<br>patriciamae07<br>My Journals<br>My Profile<br>Log Out<br>NOTIFICATIONS<br>View<br>Manage                              |
| TEP 1. S<br>START 2. UPLOAN<br>icountering difficu-<br>OURNAL<br>lect the appropriat<br>section *    | STARTING 7<br>D SUBMISSION 3. ENTER MI<br>Ulties? Contact Patricia Mae<br>SECTION<br>te section for this submissio<br>Please select                                   | THE SUBMISS<br>ETADATA 4. UPLOAD SUPPLEME<br>C. Purificacion for assistance (0)<br>In (see Sections and Policies in A<br>a section •            | ION<br>NTARY FILES 5. CONFIRMATION<br>23171768 loc 530).                       |                   |                           | You are logged in as<br>patriciamae07<br>My Journals<br>My Profile<br>Log Out<br>NOTIFICATIONS<br>View<br>Manage<br>JOURNAL CONTENT           |
| STEP 1. S<br>START 2. UPLOAN<br>Accountering difficut<br>OURNAL<br>cleat the appropriat<br>section * | STARTING 7<br>D SUBMISSION 3. ENTER MI<br>Mities? Contact Patricia Mae<br>SECTION<br>te section for this submissio<br>Please select<br>Please select<br>Please select | THE SUBMISS<br>TADATA 4. UPLOAD SUPPLEME<br>C. Purificacion for assistance (0)<br>n (see Sections and Policies in A<br>a section •<br>a section | ION<br>NTARY FILES 5. CONFIRMATION<br>23171768 loc 530).<br>bout the Journal). |                   |                           | You are logged in as<br>patriciamae07<br>My Journals<br>My Profile<br>Log Out<br>NOTIFICATIONS<br>View<br>Manage<br>JOURNAL CONTENT<br>Search |

## 6. Check all

#### SUBMISSION CHECKLIST

Indicate that this submission is ready to be considered by this journal by checking off the following (comments to the editor can be added below).

- The submission has not been previously published, nor is it before to another journal for consideration (or an explanation has been provided in Comments to the Editor).
- The submission file is in OpenOffice, Microsoft Word, RTF, or WordPerfect document file format.
- Where available, URLs for the references have been provided.
- The text adheres to the stylistic and bibliographic requirements outlined in the Author Guidelines.
- 7. Draft your cover letter to the Editors in comment for the editors

#### JOURNAL'S PRIVACY STATEMENT

The names and email addresses entered in this journal site will be used exclusively for the stated purposes of this journal and will not be made available for any other purpose or to any other party.

#### COMMENTS FOR THE EDITOR

| ¥ 🗈 🖲   в z п := := |
|---------------------|

\* Denotes required field

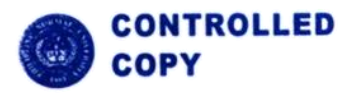

|           |                                                                                      | Reference No. | PNU-MN-2022-PUB-GI-005 |
|-----------|--------------------------------------------------------------------------------------|---------------|------------------------|
|           | PHILIPPINE NORMAL UNIVERSITY                                                         | Issue No.     | 01                     |
|           | The National Center for Teacher Education                                            | Rev. No.      | 00                     |
|           | Taft Ave. Cor. Ayala Blvd., Ermita, Manila 1000 Philippines                          | Date:         | 03/10/2022             |
| Trunkline | Trunkline: +63-2-317-1768 loc. 530 🔺 publications.office@pnu.edu.ph 🔺 www.pnu.edu.ph |               | 18 / 32                |
| PUB       | USER MANUAL FOR AUTHORS                                                              | DC No.        | CC03102022-1417        |

- 7. Click Save and continue
- C. Uploading the submission
- 8. Choose the file that you wish to submit then click Upload STEP 2. UPLOADING THE SUBMISSION

| ENTER METADATA 4. UPLOAD SUPPLEMENTARY F                                                                                                    | ILES 5. CONFIRMATION                                                                                                    |
|----------------------------------------------------------------------------------------------------|----------------------------------------------------------------------------------------------------|
| complete the following steps.                                                                                                    |                                                                                                    |
| hoose File) which opens a Choose File window for<br>itt and highlight it.<br>window, which places the name of the file on this pa<br>h uploads the file from the computer to the journal's<br>l, click Save and Continue at the bottom of this page | locating the file on the hard drive of your computer.<br>age.<br>s web site and renames it following the journal's<br>e.                                                                                                    |
| icia Mae C. Purificacion for assistance (023171768                                                                                                    | loc 530).                                                                                                    |
|                                                                                                    |                                                                                                    |
|                                                                                                    |                                                                                                    |
|                                                                                                    |                                                                                                    |
|                                                                                                    | ENTER METADATA 4. UPLOAD SUPPLEMENTARY F<br>complete the following steps.<br>"hoose File) which opens a Choose File window for<br>it and highlight it.<br>window, which places the name of the file on this py<br>h uploads the file from the computer to the journal"<br>1, click Save and Continue at the bottom of this pag<br>icia Mae C. Purificacion for assistance (023171768 |

- 9. Once the file is uploaded, click Save and continue
- D. Entering the submissions metadata
- 10. Fill in all the important fields

| 1. START 2. UPLOAD SUB                          | MISSION 3. ENTER METADATA 4. UPLOAD SUPPLEMENTARY FILES 5. CONFIRMATION                                     |
|-------------------------------------------------|----------------------------------------------------------------------------------------------------|
| AUTHORS                                         |                                                                                                    |
| First Name *                                    |                                                                                                    |
| Middle Name                                     |                                                                                                    |
| Last Name *                                     |                                                                                                    |
| Email *                                         |                                                                                                    |
| ORCID (D                                        |                                                                                                    |
|                                                 | ORCID iDs can only be assigned by the ORCID Registry. You must conform to their standards for expressing OI |
|                                                 | iDs, and include the full URI (eg. http://orcid.org/0000-0002-1825-0097).                                   |
| URL                                             |                                                                                                    |
| Amination                                       |                                                                                                    |
|                                                 |                                                                                                    |
| Country                                         | (100 manuton, e.g. simon Fraser University")                                                                |
| Bio Statement<br>(E.g., department and<br>rank) |                                                                                                    |
|                                                 |                                                                                                    |
|                                                 | 🗙 🞭 🖎   B 🗶 U 🗄 10   = 😳 🐵 🚥 💷 🥾                                                                            |
|                                                 |                                                                                                    |
| Add Author                                      |                                                                                                    |
|                                                 |                                                                                                    |
| TITLE AND A                                     | ABSTRACT                                                                                                    |
| Title "                                         |                                                                                                    |
| Abstract                                        |                                                                                                    |
|                                                 |                                                                                                    |
|                                                 |                                                                                                    |
|                                                 |                                                                                                    |
|                                                 |                                                                                                    |
|                                                 |                                                                                                    |
|                                                 |                                                                                                    |
|                                                 |                                                                                                    |
|                                                 |                                                                                                    |
|                                                 | X 🖏 🗱   B 🗶 U 🖂 1월   🛶 🍈 🚳 🕬 🕬 🖉                                                                            |
|                                                 |                                                                                                    |

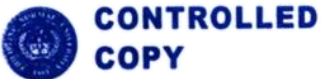

|           |                                                                                      | Reference No. | PNU-MN-2022-PUB-GI-005 |
|-----------|--------------------------------------------------------------------------------------|---------------|------------------------|
|           | PHILIPPINE NORMAL UNIVERSITY                                                         | Issue No.     | 01                     |
|           | The National Center for Teacher Education                                            | Rev. No.      | 00                     |
|           | Taft Ave. Cor. Ayala Blvd., Ermita, Manila 1000 Philippines                          | Date:         | 03/10/2022             |
| Trunkline | Trunkline: +63-2-317-1768 loc. 530 🔺 publications.office@pnu.edu.ph 🔺 www.pnu.edu.ph |               | 19 / 32                |
| PUB       | USER MANUAL FOR AUTHORS                                                              | DC No.        | CC03102022-1417        |

#### INDEXING Language

en English=en; French=fr; Spanish=es. Additional codes.

Spanisi-es. Additional codes.

#### CONTRIBUTORS AND SUPPORTING AGENCIES

Identify agencies (a person, an organization, or a service) that made contributions to the content or provided funding or support for the work presented in this submission. Separate them with a semi-colon (e.g. John Doe, Metro University; Master University; Department of Computer Science).

#### REFERENCES

Agencies

Provide a formatted list of references for works cited in this submission. Please separate individual references with a blank line.

|                      |                                       | _ |
|----------------------|---------------------------------------|---|
| References           |                                       |   |
|                      |                                       |   |
|                      |                                       |   |
|                      |                                       |   |
|                      |                                       |   |
|                      |                                       |   |
|                      |                                       |   |
|                      |                                       |   |
|                      |                                       |   |
|                      |                                       |   |
|                      |                                       |   |
|                      |                                       |   |
|                      |                                       |   |
|                      |                                       |   |
|                      |                                       |   |
|                      |                                       |   |
|                      |                                       |   |
|                      |                                       |   |
|                      | · · · · · · · · · · · · · · · · · · · | 6 |
|                      |                                       |   |
|                      |                                       |   |
| Save and continue Ca | ancel                                 |   |
|                      |                                       |   |

## 11. Click Save and continue

E. Uploading supplementary files

\* Denotes required field

12. Choose supplementary files that you wish to upload then click Upload. Upload your cover letter here.

# STEP 4. UPLOADING SUPPLEMENTARY FILES 1. START 2. UPLOAD SUBMISSION 3. ENTER METADATA 4. UPLOAD SUPPLEMENTARY FILES 5. CONFIRMATION This optional step allows Supplementary Files to be added to a submission. The files, which can be in any format, might include (a) research instruments, (b) data sets, which comply with the terms of the study's research ethics review, (c) sources that otherwise would be unavailable to readers, (d) figures and tables that cannot be integrated into the text itself, or other materials that add to the contribution of the work. ID TITLE ORIGINAL FILE NAME DATE UPLOADED ACTION No supplementary files have been added to this submission. Upload supplementary file Choose File No file chosen Upload ENSURING A BLIND REVIEW

13. Click Save and continue

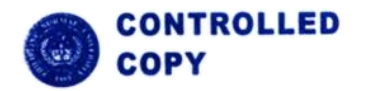

|                                                             |                                                                            | Reference No. | PNU-MN-2022-PUB-GI-005 |
|-------------------------------------------------------------|----------------------------------------------------------------------------|---------------|------------------------|
| (                                                           | PHILIPPINE NORMAL UNIVERSITY                                               | lssue No.     | 01                     |
|                                                             | The National Center for Teacher Education                                  | Rev. No.      | 00                     |
| Taft Ave. Cor. Ayala Blvd., Ermita, Manila 1000 Philippines |                                                                            | Date:         | 03/10/2022             |
| Trunkline                                                   | :+63-2-317-1768 loc. 530 A publications.office@pnu.edu.ph A www.pnu.edu.ph | Page          | 20 / 32                |
| PUB                                                         | USER MANUAL FOR AUTHORS                                                    | DC No.        | CC03102022-1417        |

F. Confirming the submission

## 14. Click Finish Submission

### STEP 5. CONFIRMING THE SUBMISSION

1. START 2. UPLOAD SUBMISSION 3. ENTER METADATA 4. UPLOAD SUPPLEMENTARY FILES 5. CONFIRMATION

To submit your manuscript to The Normal Lights click Finish Submission. The submission's principal contact will receive an acknowledgement by email and will be able to view the submission's progress through the editorial process by logging in to the journal web site. Thank you for your interest in publishing with The Normal Lights.

#### FILE SUMMARY

| 1136 SAMPLE DOCX Submission File 2MB 05-23 |  |
|--------------------------------------------|--|

# TO SUBMIT REVISED ARTICLE

1. Go to User home

136

2. Beside Author, click (No. of active submissions) Active

ASIA PACIFIC HIGHER EDUCATION RESEARCH JOURNAL (APHERJ)

| » Journal Manager      |              |              |              |  |
|------------------------|--------------|--------------|--------------|--|
| » Subscription Manager |              |              |              |  |
| » Editor               | 2 Unassigned | 87 In Review | 0 In Editing |  |
| » Section Editor       |              | 87 In Review | 0 In Editing |  |
| » Author               |              | 3 Active     | 90 Archive   |  |
| » Reviewer             |              |              | 0 Active     |  |

# 3. A new page will appear, click the title of your article

|           | MM-DD      |         |       |               |
|-----------|------------|---------|-------|---------------|
| <u>ID</u> | Submit Sec | Authors | Title | <u>Status</u> |

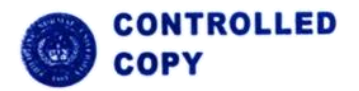

|                                                             |                                                                            | Reference No. | PNU-MN-2022-PUB-GI-005 |
|-------------------------------------------------------------|----------------------------------------------------------------------------|---------------|------------------------|
|                                                             | <b>PHILIPPINE NORMAL UNIVERSITY</b>                                        | Issue No.     | 01                     |
|                                                             | The National Center for Teacher Education                                  | Rev. No.      | 00                     |
| Taft Ave. Cor. Ayala Blvd., Ermita, Manila 1000 Philippines |                                                                            | Date:         | 03/10/2022             |
| Trunkline                                                   | :+63-2-317-1768 loc. 530 A publications.office@pnu.edu.ph A www.pnu.edu.ph | Page          | 21 / 32                |
| PUB                                                         | USER MANUAL FOR AUTHORS                                                    | DC No.        | CC03102022-1417        |

4. The summary of your submission will appear in a new page, beside Summary click Review.

SUMMARY REVIEW EDITING

5. In the Editor Decision section, you will see the Upload Author Version, Click Choose File then look for the file that you wish to upload.

# EDITOR DECISION

| Decision              | <del></del> 8                           |        |
|-----------------------|-----------------------------------------|--------|
| Notify Editor         | Editor/Author Email Record QNo Comments |        |
| Editor Version        | None                                    |        |
| Author Version        | None                                    |        |
| Upload Author Version | Choose File No file chosen              | Upload |

# 6. Click Upload

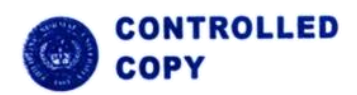